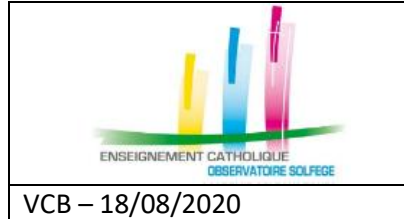

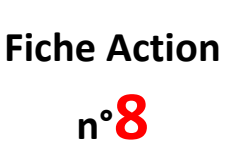

Quand ? En debut d'année scolaire

- L'affectation mentionne dans quel établissement un enseignant est installé, à compter de quelle date, avec quelle qualité juridique et pour combien d'heures.
- Le service décrit la nature de l'activité du maître dans le cadre d'une affectation : c'est le type d'heures, le nombre d'heures correspondant à ce service et la division où le maître intervient dans le cadre de ce service.

## Attention

- > Un enseignant peut avoir une ou plusieurs affectations.
- Un enseignant doit avoir au moins un service, il peut en avoir plusieurs dans le cadre d'une même affectation.

## CE QUE L'ON PEUT VOIR ...

En ouvrant l'onglet « Affectation et services » de la fiche d'un enseignant, on voit apparaître une page telle que la suivante. Celle-ci comporte au moins la ou les affectation(s) du maître. Lorsque des services sont déjà présents, mais incomplètement renseignés, leurs lignes sont en rouge. Sinon, il faut les créer.

| mornadons personnenes et situation pro                                                             | fessionnelle Affe        | ectations et services | Historique de  | s affectations |     |                                 |                |
|----------------------------------------------------------------------------------------------------|--------------------------|-----------------------|----------------|----------------|-----|---------------------------------|----------------|
| ectation 1 :                                                                                       |                          |                       |                |                |     |                                 |                |
| e de début de l'affectation : 2019-09-01                                                           |                          |                       |                |                |     |                                 |                |
| RNE Ecole                                                                                          | Commune                  | Durée                 | Quali          | ité juridique  | P/S | Mar d'Arra                      |                |
| Saint Joseph                                                                                       |                          | 27.00                 | Contrat defini | tif            | P   | Mettre fir                      | n à l'affectaí |
| Lu, Ma. Me. Je. Ve Sa                                                                              | Rens                     | eignement sur les     |                |                |     |                                 |                |
| Matin                                                                                              | jours                    | de présence dans      |                |                |     |                                 |                |
| rès-midi                                                                                           | ľ)                       | établissement         |                |                |     |                                 |                |
| cher / Masquer les Services                                                                        |                          |                       |                |                |     |                                 |                |
| Services :                                                                                         |                          |                       |                |                |     |                                 |                |
| Nature du serv                                                                                     | ice                      | Nat. Occ              | Durée          | Division       |     |                                 |                |
|                                                                                                    |                          | Enseignant présent    | 27.00          |                |     | <u>Aodifier</u> <u>Supprime</u> |                |
| Ajouter un service                                                                                 |                          |                       |                |                |     | <b>† †</b>                      |                |
|                                                                                                    |                          |                       |                |                |     |                                 |                |
|                                                                                                    |                          |                       |                |                |     | Ajou                            | iter une an    |
|                                                                                                    |                          |                       |                |                |     |                                 | TI             |
| h. affectations                                                                                    |                          |                       |                |                |     |                                 |                |
|                                                                                                    |                          |                       |                |                |     |                                 |                |
|                                                                                                    |                          |                       |                |                |     |                                 |                |
|                                                                                                    |                          | Fermer                |                |                |     | 1 1                             |                |
|                                                                                                    |                          | Fermer                |                |                |     |                                 |                |
|                                                                                                    |                          | Fermer                |                |                |     |                                 |                |
| chaque affectation, vous                                                                           | pouvez :                 | Fermer                |                |                |     |                                 |                |
| chaque affectation, vous<br>Modifier un service                                                    | pouvez :                 | Fermer                |                |                |     |                                 |                |
| chaque affectation, vous<br>Modifier un service<br>Supprimer un service                            | pouvez :                 | Fermer                |                |                |     |                                 |                |
| chaque affectation, vous<br>Modifier un service<br>Supprimer un service<br>Ajouter / créer un nou  | pouvez :<br>             | Fermer                |                |                |     |                                 |                |
| chaque affectation, vous<br>Modifier un service<br>Supprimer un service<br>Ajouter / créer un nouv | pouvez :<br>veau service | Fermer                |                |                |     |                                 |                |
| chaque affectation, vous<br>Modifier un service<br>Supprimer un service<br>Ajouter / créer un nouv | oouvez :<br>veau service | Fermer                |                |                |     |                                 |                |

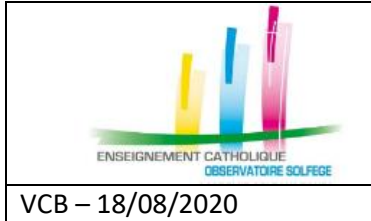

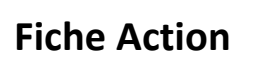

n°<mark>8</mark>

Quand ? En début d'année scolaire

## Ajouter ou modifier une affectation

Après avoir cliqué sur Ajouter une affectation vous devez renseigner :

| RNE hors                                       | EC                                                     |                                          | (            |                   |               |          |                                                        |             |
|------------------------------------------------|--------------------------------------------------------|------------------------------------------|--------------|-------------------|---------------|----------|--------------------------------------------------------|-------------|
| RNE                                            |                                                        | -                                        | •            |                   | <b>V</b>      |          |                                                        |             |
| Ecole                                          |                                                        | Saint Jos                                | eph          |                   |               |          |                                                        |             |
| Commune                                        |                                                        |                                          |              |                   | <u></u>       |          | Vérifier s'il s'agit d'une affect                      | ation princ |
| Affectatio                                     | n                                                      | non                                      |              | -                 | •             |          | ou secondaire                                          |             |
| Date Débu                                      | ı <b>+</b> *                                           |                                          |              |                   |               |          | La date de début de l'affecta                          | tion        |
| Ce champ                                       | ne doit p                                              | as être v                                | ide          |                   |               |          | Le nombre d'heures                                     |             |
| Durée (he                                      | ures)                                                  |                                          | <            |                   |               |          |                                                        |             |
| buree (ne                                      |                                                        |                                          |              |                   |               | <b>v</b> |                                                        |             |
| Qualité ju                                     | ridique                                                |                                          |              |                   |               | •        | La qualité juridique                                   |             |
| Qualité jui<br>Ce champ                        | ridique<br>ne doit p                                   | as être v                                | ide          |                   |               |          | La qualité juridique                                   |             |
| Qualité ju<br>Ce champ                         | ridique<br>ne doit p                                   | as être v                                | ide          |                   |               |          | <br>La qualité juridique                               |             |
| Qualité jui<br>Ce champ                        | ridique<br>ne doit p<br>Enregist                       | as être v<br>rer                         | ide          | ]                 |               |          | La qualité juridique                                   |             |
| Qualité jui<br>Ce champ                        | ridique<br>ne doit p<br>Enregist                       | as être v<br>rer                         | ide          | ]                 |               |          | La qualité juridique                                   |             |
| Qualité jui<br>Ce champ                        | ridique<br>ne doit p<br>Enregist<br>s jours t          | as être v<br>rer                         | ide<br>(hors | déchar            |               |          | La qualité juridique<br>Les jours travaillés (en demi- | journée)    |
| Qualité jui<br>Ce champ                        | ridique<br>ne doit p<br>Enregist<br>s jours t<br>Lu. N | as être v<br>rer<br>ravaillés<br>la. Me. | ide<br>(hors | ]<br>déchar<br>Ve | rges) :<br>Sa |          | La qualité juridique<br>Les jours travaillés (en demi- | journée)    |
| Qualité jui<br>Ce champ<br>lanning de<br>Matin | Fidique<br>ne doit p<br>Enregist<br>s jours t          | as être v<br>rer<br>ravaillés<br>la. Me. | (hors        | déchar<br>Ve      | rges) :<br>Sa |          | La qualité juridique<br>Les jours travaillés (en demi- | journée)    |

N'oubliez pas d'enregistrer votre saisie !

Si votre enseignant a déjà une affectation dans votre établissement, merci de vérifier les données et de mettre à jour le planning des jours travaillés en cliquant sur Modifier l'affectation.

| Informati                   | ons p         | ns personnelles et situation professionnelle |                   |        |         |        | Affectations et services |       | Historique des affectations |     |                   |                 |
|-----------------------------|---------------|----------------------------------------------|-------------------|--------|---------|--------|--------------------------|-------|-----------------------------|-----|-------------------|-----------------|
| Affectation<br>Date de débu | 1:<br>it de l | affect                                       | ation             | : 2019 | -09-01  |        |                          |       |                             |     |                   |                 |
| RNE                         |               |                                              |                   | Ecole  |         | Con    | nmune                    | Durée | Qualité juridique           | P/S |                   |                 |
|                             |               | Sair                                         | nt Jose           | ph     |         |        | -                        | 27.00 | Contrat définitif           | Р   | Modifier          |                 |
| Planning des                | s jour        | s trav                                       | aillés            | (hors  | décharg | jes) : |                          |       |                             |     | <u>Mettre fin</u> | à l'affectation |
|                             | Lu.           | Ma.                                          | la. Me. Je. Ve Sa |        |         | Sa     |                          |       |                             |     |                   |                 |
| Matin                       |               |                                              |                   |        |         |        |                          |       |                             |     |                   |                 |
| Après-midi                  |               |                                              |                   |        |         |        |                          |       |                             |     |                   |                 |

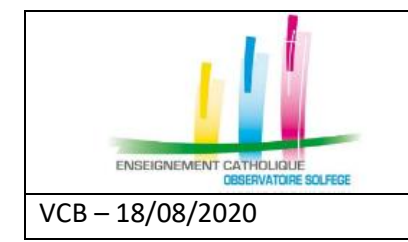

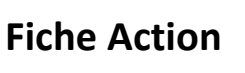

n°<mark>8</mark>

## Ajouter ou modifier un service

Une fois l'affectation à votre établissement effectuée, vous devez renseigner la nature de l'activité de l'enseignant.

Pour un nouveau service vous cliquez sur Ajouter un service, si le service existe déjà vous devez le mettre à jour en allant sur Modifier le service.

Ensuite vous renseignez :

|                                | La division (= classe) dans laquelle l'enseignant                   |
|--------------------------------|---------------------------------------------------------------------|
| Division 🔹 🔻                   | La durée (à la semaine) d'enseignement                              |
| Ce champ ne doit pas être vide | La nature de l'occupation du service :                              |
| Nature de Enseignant présent   | <ul> <li>Enseignant présent</li> <li>Enseignant remplacé</li> </ul> |
| Nature des 🗎                   | Enseignant remplaçant                                               |
|                                | La nature des heures se complétera automatiquement                  |
| Enregistrer                    |                                                                     |

N'oubliez pas d'enregistrer votre saisie !